### Руководство по предоставлению сведений в Базу данных НПО для сотрудников неправительственных организаций

### 1. Модуль «Сведения о деятельности НПО»

### 1.1 Регистрация / аутентификация:

Для регистрации / авторизации в Базе данных неправительственных организаций (далее – Система), Вам необходимо воспользоваться интернет браузером Google Chrome (скачать можно по ссылке <u>https://www.google.ru/chrome/browser/desktop/) или Internet explorer (скачать можно по ссылке https://www.microsoft.com/ru-ru/download/internet-explorer-9-details.aspx)</u>

Также требуется получить электронно-цифровую подпись на юридическое лицо (далее - ЭЦП или сертификат). Заявку на получение ЭЦП можно подать в ближайшем отделении Центра обслуживания населения, или пройдя по ссылке <u>http://www.pki.gov.kz/index.php/ru/yuridicheskie-litsa</u>. Перед подачей заявки перейдите по вышеуказанной ссылке, выберите полномочия сотрудника и ознакомьтесь с руководством.

### Примечание:

Если Вы уже получали ЭЦП на юридическое лицо и истекает срок действия ЭЦП, то у Вас есть возможность продления срока действия ЭЦП (путь к инструкции: <u>http://egov.kz/cms/ru/articles/communications/ECP-dlya-yur-lic</u>) или перевыпустить ЭЦП, пройдя по ссылке <u>http://egov.kz/cms/ru/information/eds/prolong</u>.

Скачайте и установите приложение NCALayer, которое предлагает Национальный удостоверяющий центр для работы с ЭЦП по ссылке <u>http://pki.gov.kz/index.php/ru/ncalayer</u>.

Перейдите по ссылке <u>http://infonpo.gov.kz/</u>. Откроется Главная страница. Нажмите на кнопку «КІРУ/ВОЙТИ» в правом верхнем углу страницы.

Выберите способ аутентификации «Вход по ЭЦП» и нажмите на кнопку «Выбрать сертификат»

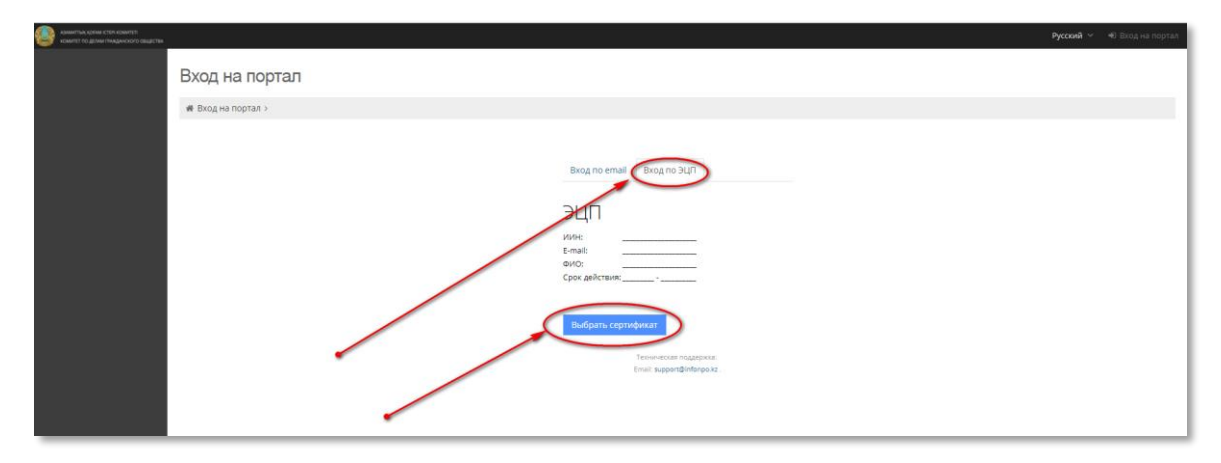

В открывшемся диалоговом окне выберите свой сертификат для авторизации и нажмите на кнопку «Открыть».

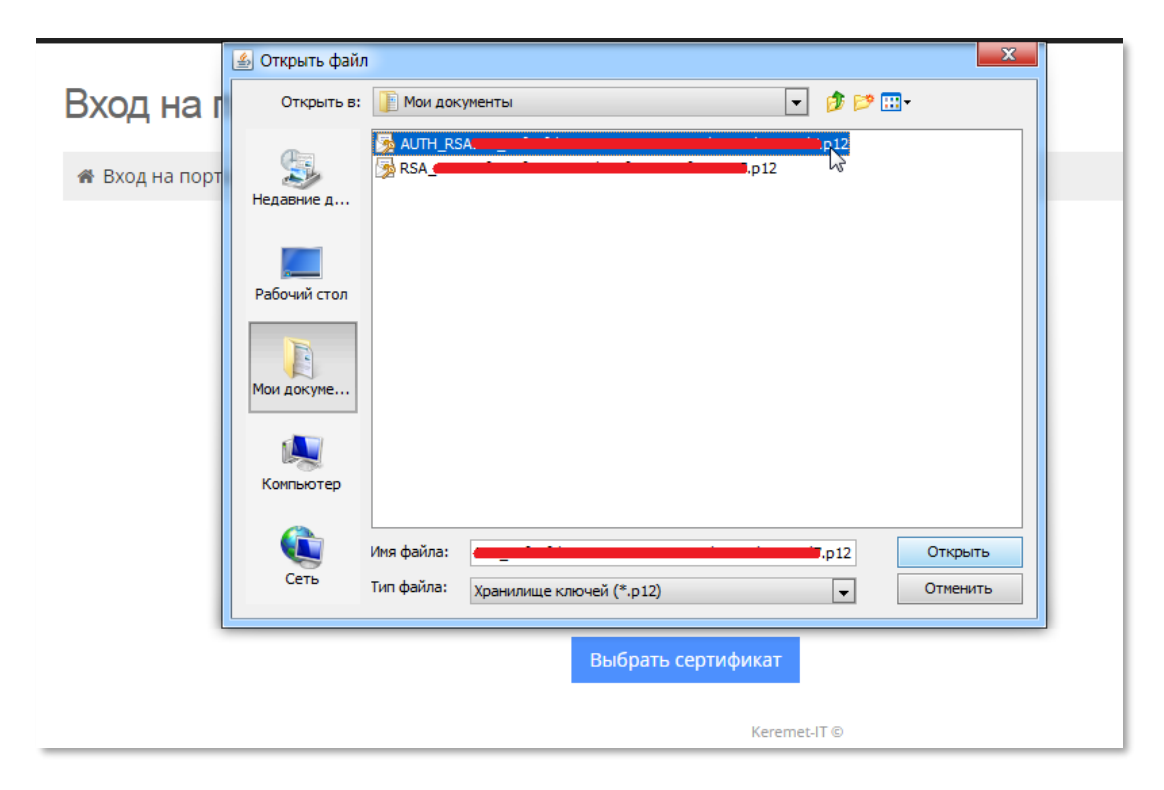

Введите пароль Вашего ЭЦП и нажмите на кнопку Ok.

### Примечание:

Если Вы не знаете пароль от Вашего ЭЦП, по возникшему вопросу Вы можете позвонить по номерам 1414 или 8-800-080-7777. Также вы можете отправить свой вопрос на адрес электронной почты <u>support@pki.gov.kz</u>.

Необходимо использовать только ЭЦП сотрудника юридического лица. Если у Вас корректное (неотозванное) ЭЦП, но аутентификация недоступна, то необходимо очситить кэш-память браузера:

- 1. Зайдите в настройки браузера, нажав в правом верхнем углу иконку ≡ и выбрав раздел «Инструменты».
- 2. В открывшемся меню нажать «Показать дополнительные настройки» и кнопку «Очистить историю».
- 3. В окне «Очистить историю» нужно выбрать из списка период, за который необходимо удалить данные, например «за все время».
- 4. Далее нужно установить флажок в пункте «Изображения и другие файлы, сохраненные в кэше» и убедиться, что прочие флажки сняты.
- 5. Для завершения процесса нужно нажать «Очистить историю».

| Комитет по делам<br>гражданского общества          |                                                                                                    | <b>Русский ∨ н</b> 9 Вход на портал |
|----------------------------------------------------|----------------------------------------------------------------------------------------------------|-------------------------------------|
| Коминенто делам<br>пранданского общества<br>Почиск | Вход на порта ><br>в Вход на порта ><br>в Вход на порта ><br>в Вход по ета II<br>Вход по ета II<br>Вход по Эцп<br>Вход по Эцп<br>Сруж рействия:<br>Сруж рействия:<br>Ср | Русский \vee 🕪 Вход на портал       |
|                                                    | Email: support@keremet.com .                                                                                                    |                                     |

Войти в систему 😔

Система считает данные с Вашей ЭЦП. Нажмите на появившуюся кнопку

### 1.2 Начало работы

Перейдите в раздел «Личный кабинет».

| ← → С ф 🔒 Защищено                                                         | https://reestr.infonpo.kz                                                                 |             | * 🛚 🗢                       | в |
|----------------------------------------------------------------------------|-------------------------------------------------------------------------------------------|-------------|-----------------------------|---|
| Азминттық қоғам істері комитеті<br>Комитеті по делам гражданского общества | База данных НПО                                                                           | Русский 🗸 🖌 | 🔪 👩 🛛 🔄 НПО Тестович Тестов | - |
| <ul> <li>Личный кабинет</li> </ul>                                         | Вход на портал<br>в Вход на портал >                                                      |             |                             |   |
|                                                                            | Bu sawan kak HNO Tecrosivi Tecros.<br>Terrencial industrias<br>Erreit supportBittings.tz. |             |                             |   |

Основные данные, как БИН, ФИО оператора, наименование организации будут заполнены автоматически из ЭЦП. Нажмите на кнопку «Приступить к предоставлению сведений за 20\_\_ год».

Внимание! Если у вас нет данных для заполнения необязательного поля оставляйте поле пустым, не нужно вписывать прочерки или другие незначимые символы.

|                                                           | ых НПО                                                                   | Русск        | ий 🗸 🛕 📕 НПО Тестович Тестов 🕶 |
|-----------------------------------------------------------|--------------------------------------------------------------------------|--------------|--------------------------------|
| Activities 1110 galaxies 1110 galaxies 1100 galaxies 1100 |                                                                          |              |                                |
|                                                           |                                                                          |              |                                |
| Личный кабинет                                            |                                                                          |              |                                |
|                                                           | профиль организации                                                      |              |                                |
|                                                           | Статус                                                                   |              |                                |
|                                                           | БИН                                                                      | 60000000006  |                                |
|                                                           | Организационно-правовая форма НПО                                        | Не выбрано 🔻 |                                |
| ▲                                                         | Наименование НПО                                                         | На казахском |                                |
|                                                           |                                                                          | На русском   |                                |
|                                                           | Фамилия, имя, отчество (при его наличии)<br>первого руководителя         | На казахском |                                |
|                                                           | $\mathbf{X}$                                                             | На русском   |                                |
|                                                           | Регион нахождения НПО                                                    | Не выбрано 🔻 |                                |
|                                                           | Юридический адрес НПО (населенный<br>пункт)                              |              |                                |
|                                                           | Норидический адрес НПО (адрес)                                           |              |                                |
|                                                           | Номер государственной регистрации<br>(перератистрации) юридического лица |              |                                |
|                                                           | Дата государственной регистрации<br>(перерегистрации) юридического лица  |              |                                |
|                                                           | Электронная почта                                                        |              |                                |
|                                                           | Номер телефона                                                           |              |                                |
|                                                           | Адрес сайта                                                              |              |                                |
|                                                           |                                                                          |              |                                |
|                                                           | + Приступить к предоставлению сведений                                   | за 2017 год  |                                |
|                                                           |                                                                          |              |                                |

### 2. Ввод данных

ВНИМАНИЕ! Согласно пункту 3 <u>«Правил предоставления сведений о своей</u> деятельности неправительственными организациями и формирования Базы данных о них», утвержденных Приказом Министра культуры и спорта Республики Казахстан от 19 февраля 2016 года № 51 (с изменениями в редакции приказа Министра общественного развития РК от 12 июля 2018 года № 68), сведения о своей деятельности неправительственными организациями предоставляются на казахском и русском языках.

В качестве примера заполним сведения на русском языке.

Выберите язык заполнения в верхней части страницы портала.,

| ← → С △ ■ Защищено                                                        | https://reestr.infonpo.kz/           | step1                              |                                       |                |                                         |                                                    |                    | ☆ 🗣 👜                     |
|---------------------------------------------------------------------------|--------------------------------------|------------------------------------|---------------------------------------|----------------|-----------------------------------------|----------------------------------------------------|--------------------|---------------------------|
| АЗАМАТТЫҚ ҚОГАМ ІСТЕРІ КОМИТЕТІ<br>КОМИТЕТ ПО ДЕЛАМ ГРАЖДАНСКОГО ОБЩЕСТВА | База данных НПО                      |                                    |                                       |                |                                         |                                                    | Русский 🗸          | A 3 HПО Тестович Тестов 🗸 |
| ≣                                                                         |                                      |                                    | Свеления о                            | леятельност    | и неправитег                            | льственных с                                       | Русский<br>Қазақша | $\mathcal{I}$             |
| Личный кабинет                                                            |                                      |                                    | оводония о                            | долгольност    |                                         | /                                                  |                    |                           |
|                                                                           | Шаг 1. Общие<br>данные и<br>контакты | Шаг 2. Работники<br>и деятельность | Шаг З. Доходы,<br>расходы и<br>бюджет | Шаг 4. Филиалы | Шаг 5. Проекты и<br>проекты<br>филиалов | Шаг 6.<br>Учредители и<br>организации-<br>палтнеры | Финиш              |                           |
|                                                                           |                                      | Раздел I. Об                       | щие данные о н                        | неправительств | енной организа                          | ации*                                              |                    |                           |
|                                                                           |                                      | 1. БИН                             |                                       | 60000000       | 00005                                   |                                                    |                    |                           |
|                                                                           |                                      | 2. Отчетный пер<br>предоставляюто  | риод, за который<br>ся сведения, год  | 2017           |                                         |                                                    |                    |                           |
|                                                                           |                                      | 3. Организацио                     | нно-правовая форма                    | нпо Корпорат   | гивный фонд                             |                                                    | •                  |                           |
|                                                                           |                                      | 4. Наименовани                     | е НПО                                 | На казахо      | CKOM                                    |                                                    |                    |                           |
|                                                                           |                                      |                                    |                                       | На русско      | м                                       |                                                    |                    |                           |

### 2.1 Раздел І. Общие данные о неправительственной организации

| N⁰ | Наименование поля                                                          | Особенности заполнения                                   |
|----|----------------------------------------------------------------------------|----------------------------------------------------------|
| 1  | БИН                                                                        | Заполняется автоматически Системой                       |
| 2  | Отчетный период, за который предоставляются сведения, год                  | Заполняется автоматически Системой                       |
| 3  | Организационно-правовая форма<br>НПО                                       | Выбирается одно значение из списка                       |
| 4  | Наименование НПО                                                           | Заполняются отдельные поля на казахском и русском языках |
| 5  | Фамилия, имя, отчество (при его наличии) первого руководителя              | Заполняются отдельные поля на казахском и русском языках |
| 6  | Регион нахождения НПО                                                      | Выбирается одно значение из списка                       |
| 7  | Юридический адрес НПО<br>(населенный пункт)                                | Заполняется в соответствии с учредительными документами  |
| 7  | Юридический адрес НПО (адрес)                                              | Заполняется в соответствии с учредительными документами  |
| 8  | Дата государственной<br>регистрации (перерегистрации)<br>юридического лица | Заполняется в соответствии с учредительными документами  |

| Раздел I. Общие данные о неправ                                            | ительственной организации* |
|----------------------------------------------------------------------------|----------------------------|
| 1. БИН                                                                     | 0000000003                 |
| 2. Отчетный период, за который<br>предоставляются сведения, год            | 2017                       |
| 3. Организационно-правовая форма НПО                                       | Частное учреждение         |
| 4. Наименование НПО                                                        | d                          |
|                                                                            | d                          |
| 5. Фамилия, имя, отчество (при его<br>наличии) первого руководителя        | gdfg345g gdg d             |
|                                                                            | d                          |
| 6. Регион нахождения НПО                                                   | Мангистауская область      |
| 7. Юридический адрес НПО (населенный<br>пункт)                             | d                          |
| 7. Юридический адрес НПО (адрес)                                           | d                          |
| 8. Дата государственной регистрации<br>(перерегистрации) юридического лица | 10.05.2018                 |

## В Разделе II заполняются следующие сведения:

### 2.2 Раздел II. Контактные данные неправительственной организации

| N⁰ | Наименование | Особенности заполнения                                      |  |
|----|--------------|-------------------------------------------------------------|--|
|    | поля         |                                                             |  |
| 9  | Электронная  | Необходимо вводить действующий адрес электронной почты, так |  |
|    | почта        | как впоследствии уведомления будут присылаться на указанный |  |
|    |              | адрес.                                                      |  |
| 10 | Номер        | Необходимо вводить действующий номер телефона, так как      |  |
|    | телефона     | впоследствии по нему с Вами могут связаться представители   |  |
|    |              | Комитета по делам гражданского общества МДРГО РК (далее –   |  |
|    |              | КДГО).                                                      |  |
| 11 | Адрес сайта  | В случае отсутствия данных отметить «нет» или поставить     |  |
|    |              | прочерк                                                     |  |

| Раздел II. Контактные данные неп | равительственной организации |
|----------------------------------|------------------------------|
| 9. Электронная почта             |                              |
| 10. Номер телефона               |                              |
| 11. Адрес сайта                  |                              |

После заполнения Разделов I, II необходимо нажать кнопку

### 2.3 Раздел III. Сведения о работниках и волонтерах

В Разделе III заполняются следующие сведения:

| Раздел III. Сведения о работника:                         | х и волонтерах |
|-----------------------------------------------------------|----------------|
| 12. Общее количество штатных<br>работников                | 0              |
| в том числе:                                              |                |
| 13. Количество работников граждан<br>Республики Казахстан | 0              |
| 14. Количество иностранных работников                     | 0              |
| 15. Количество привлеченных<br>специалистов               | 0              |
| 16. Количество волонтеров                                 | 0              |

### 2.4 Раздел IV. Направление деятельности

| N⁰ | Наименование поля | Особенности заполнения |
|----|-------------------|------------------------|
|    |                   |                        |

| 17 | Направление деятельности       | Выбирается одно значение из списка. Если      |
|----|--------------------------------|-----------------------------------------------|
|    | неправительственной            | направлений несколько, то выбирается основное |
|    | организации                    | направление.                                  |
|    |                                |                                               |
| 18 | Предмет и цели деятельности    | Заполняются отдельные поля на казахском и     |
|    | НПО (в соответствии с уставом) | русском языках                                |
|    |                                |                                               |
| 19 | Целевая аудитория/адресная     | Заполняются отдельные поля на казахском и     |
|    | группа                         | русском языках                                |
|    |                                |                                               |

| 17. Направление деятельности                                | Защита прав, законных интересов граждан и организаций |
|-------------------------------------------------------------|-------------------------------------------------------|
| неправительственной организации                             |                                                       |
| 18. Предмет и цели деятельности НПО (в<br>соотв. с уставом) | f                                                     |
|                                                             | f                                                     |
| 19. Целевая аудитория/адресная группа                       | f                                                     |

После заполнения Разделов III, IV необходимо нажать кнопку сохранить и перейти к следующему шагу →

### 2.5 Раздел V. Доходы НПО за отчетный период (сумма, тенге)

| Раздел V. Доходы НПО за отчетнь                      | ий период (сумма, тенге) |     |    |     |
|------------------------------------------------------|--------------------------|-----|----|-----|
| 20. Вознаграждения по депозитам                      |                          |     | 0  | .00 |
|                                                      | млрд млн                 | тыс | тг | тиы |
| 21. Гранты                                           |                          |     | 0  | .00 |
|                                                      | млрд млн                 | тыс | тг | тиы |
| 22. Вступительные взносы                             |                          |     | 0  | .00 |
|                                                      | млрд млн                 | тыс | тг | тиь |
| 23. Членские взносы                                  |                          |     | 0  | .00 |
|                                                      | млрд млн                 | тыс | тг | тиь |
| 24. Благотворительная помощь                         |                          |     | 0  | .00 |
|                                                      | млрд млн                 | тыс | тг | тиь |
| 25. Спонсорская помощь                               |                          |     | 0  | .00 |
|                                                      | млрд млн                 | тыс | тг | тив |
| 26. Деньги и имущество, полученные на                |                          |     | 0  | .00 |
| безвозмездной основе                                 | млрд млн                 | тыс | тг | тиь |
| 27. Доход, полученный по договору на                 |                          |     | 0  | .00 |
| осуществление государственного<br>социального заказа | млрд млн                 | тыс | тг | тиь |
| 28. Всего доходов                                    |                          |     | 0  | .00 |
|                                                      | млрд млн                 | тыс | тг | тиь |

2.6 Раздел VI. Расходы НПО за отчетный период (сумма, тенге) В Разделе VI заполняются следующие сведения:

| Раздел VI. Расходы НПО за отчет                               | ный период (сумма, тенге) |          |           |
|---------------------------------------------------------------|---------------------------|----------|-----------|
| 29. Содержание некоммерческой<br>организации                  | млрд млн тыс              | 0.<br>Tr | 00<br>тиы |
| 30. Организация и проведение<br>мероприятий                   |                           | 0.       | 00        |
| 31. Подготовка и размещение                                   | млрд млн тыс              | τr<br>0. | тиы<br>00 |
| информационных материалов                                     | млрд млн тыс              | π.       | тиы       |
| 52. Boshai paxiterine                                         | млрд млн тыс              | π.       | тиы       |
| 33. Благотворительная помощь                                  | млрд млн тыс              | 0.<br>TT | 00<br>тиь |
| 34. Спонсорская помощь                                        | MADA MAH THE              | 0.       | 00        |
| 35. Вступительные взносы                                      |                           | 0.       | 00        |
| 36. Членские взносы                                           | млрд млн тыс              | τr<br>0. | тиь<br>00 |
|                                                               | млрд млн тыс              | τr       | тиь       |
| 37. Деньги и имущество, переданное на<br>безвозмездное основе | млрд млн тыс              | 0.<br>Tr | 00<br>тив |
| 38. Всего расходов                                            |                           | 0.       | 00        |
|                                                               | млрд млн тыс              | тг       | ти        |

## 2.7 Раздел VII. Бюджет (сумма, тенге) (заполняется филиалами или представительствами международных и иностранных организаций)

| N₂ | Наименование поля                               | Особенности заполнения   |
|----|-------------------------------------------------|--------------------------|
| 39 | Бюджет финансирования проектов/программ в       | Необходимо вводить       |
|    | Республике Казахстан (в случае, если филиал или | численное значение или 0 |
|    | представительство финансируют                   |                          |
|    | проекты/программы на территории Республики      |                          |
|    | Казахстан) за отчетный период                   |                          |
| 39 | Бюджет финансирования проектов/программ в       | Необходимо вводить       |
|    | Республике Казахстан (в случае, если филиал или | численное значение или 0 |
|    | представительство финансируют                   |                          |
|    | проекты/программы на территории Республики      |                          |
|    | Казахстан) на текущий календарный год (при      |                          |
|    | наличии утвержденного бюджета)                  |                          |

| Раздел VII. Бюджет (сумма, тен<br>представительствами междун         | ге) (заполняется филиал<br>ародных и иностранных | ами или<br>организаций)                                           |  |  |
|----------------------------------------------------------------------|--------------------------------------------------|-------------------------------------------------------------------|--|--|
| 20.5                                                                 | за отчетный период                               | на текущий календарный год (при<br>наличии утвержденного бюджета) |  |  |
| программ в Республике Казахстан (в случае,                           | 0.00                                             | 0.00                                                              |  |  |
| финансируют проекты/программы на<br>теоритории Республики Казахстан) | млрд млн тыс тг тиын                             | млрд млн тыс тг тиы                                               |  |  |

### После заполнения Разделов V, VI. VII необходимо нажать кнопку

### 2.8 Филиал (-ы) и (или) представительство (-а) неправительственной организации

Для добавления филиала или представительства необходимо нажать кнопку «Добавить филиал (представительство)» внизу таблицы

| Филиал (-ы) и (или) представительство (-а) неправительственной организации |                     |                                       |                     |                      |                                                   | ×        |
|----------------------------------------------------------------------------|---------------------|---------------------------------------|---------------------|----------------------|---------------------------------------------------|----------|
| Наименование БИН                                                           | Место<br>нахождения | ФИО (при его наличии)<br>руководителя | Дата<br>регистрации | Номер<br>регистрации | Номер телефона, электронная почта, адрес<br>сайта | Действие |
| Данные отсутствуют                                                         |                     |                                       |                     |                      |                                                   |          |
| 100 • Показаны 0-0 из 0<br>• Добавить филиал (представительство)           |                     |                                       |                     |                      |                                                   |          |

В разделе заполняются следующие сведения:

Сохранить и перейти к следующему шагу →

| N⁰ | Наименование поля                        | Особенности заполнения                                   |
|----|------------------------------------------|----------------------------------------------------------|
| 1  | Порядковый номер                         | Заполняется автоматически Системой                       |
| 2  | Наименование                             | Заполняются отдельные поля на казахском и русском языках |
| 3  | БИН                                      | Заполняется численное двенадцатизначное значение         |
| 4  | Регион нахождения                        | Выбирается одно значение из списка                       |
| 4  | Юридический адрес<br>(населенный пункт)  | Заполняется в соответствии с учредительными документами  |
| 4  | Юридический адрес<br>(адрес)             | Заполняется в соответствии с учредительными документами  |
| 5  | ФИО (при его<br>наличии)<br>руководителя | Заполняются отдельные поля на казахском и русском языках |
| 6  | Дата регистрации                         | Заполняется в соответствии с учредительными документами  |
| 7  | Номер регистрации                        | Заполняется в соответствии с учредительными документами  |

| 8  | Электронная почта | Необходимо вводить действующий адрес электронной почты                                                                       |
|----|-------------------|----------------------------------------------------------------------------------------------------|
| 9  | Номер телефона    | Необходимо вводить действующий номер телефона, так как<br>впоследствии по нему с Вами могут связаться представители<br>КДГО. |
| 10 | Адрес сайта       | в случае отсутствия данных отметить «нет» или поставить прочерк                                                              |

| Добавление/редактирование филиала или представительства<br>неправительственной организации |                       |  |
|--------------------------------------------------------------------------------------------|-----------------------|--|
| Общие данные                                                                               |                       |  |
| Наименование                                                                               | На казахском          |  |
|                                                                                            | На русском            |  |
| БИН                                                                                        |                       |  |
| Фамилия, имя, отчество (при его наличии)<br>руководителя                                   | На казахском          |  |
|                                                                                            | На русском            |  |
| Регион нахождения                                                                          | Актюбинская область 🔹 |  |
| Юридический адрес (населенный пункт)                                                       |                       |  |
| Юридический адрес (адрес)                                                                  |                       |  |
| Номер государственной регистрации<br>(перерегистрации) юридического лица                   |                       |  |
| Дата государственной регистрации<br>(перерегистрации) юридического лица                    | <b>*</b>              |  |
| Контактные данные                                                                          |                       |  |
| Электронная почта                                                                          |                       |  |
| Номер телефона                                                                             |                       |  |
| Адрес сайта                                                                                |                       |  |

После заполнения сведений о филиале (представительстве) необходимо нажать кнопку

Сохранить олжна появиться запись о новом филиале.

| Филиал (-ы) и (или) представительство (-а) неправительственной организации |                                   |                     |                                                                |                     |                      |                                                   |          | 38 |
|----------------------------------------------------------------------------|-----------------------------------|---------------------|----------------------------------------------------------------|---------------------|----------------------|---------------------------------------------------|----------|----|
| Наименование                                                               | БИН                               | Место<br>нахождения | ФИО (при его наличии) руководителя                             | Дата<br>регистрации | Номер<br>регистрации | Номер телефона, электронная почта,<br>адрес сайта | Действие |    |
| Филиал 1 /<br>Филиал 1                                                     | 10000000001                       | тест / тест         | ФИО руководителя филиала рус / ФИО<br>руководителя филиала каз | 15.01.2018          | тест                 | +7 777 777 7777, test@filial.kz,<br>www.filial.kz | C        | -  |
| 100 • Пока<br>• Добавить фили                                              | заны 1-1 из 1<br>ал (представител | льство)             |                                                                | Пере                | йти к следующем      | у шагу                                            |          | 1  |

Для добавления еще одного филиала (представительства) необходимо повторно нажать кнопку «Добавить филиал (представительство)».

После добавления сведений о всех филиалах (представительствах) необходимо нажать кнопку Перейти к следующему шагу

# 2.9 Проекты неправительственных организаций, филиалов и представительств (обособленные подразделения) иностранных и международных некоммерческих организаций, реализованные за отчетный период и реализуемые в текущем году

Для добавления проекта необходимо нажать кнопку «Добавить проект» внизу таблицы.

| Проекты непр<br>некоммерчес                                         | авительствен<br>ких организан                                                           | ных организаці<br>ций, реализован | ий, филиалов<br>ные за отчет | и представ<br>ный перио       | вительств (обос<br>q и реализуемы                | обленны<br>е в текуі                       | е подразделени<br>цем году *                                              | я) иностран                         | ных и межд                              | ународных                                              | X                                                                |
|---------------------------------------------------------------------|-----------------------------------------------------------------------------------------|-----------------------------------|------------------------------|-------------------------------|--------------------------------------------------|--------------------------------------------|---------------------------------------------------------------------------|-------------------------------------|-----------------------------------------|--------------------------------------------------------|------------------------------------------------------------------|
| Наименование<br>проекта/<br>программы                               | БИН<br>донорской<br>организации,<br>заказчика,<br>грантодателя<br>проекта/<br>программы | Источник<br>финансирования        | Нарравление<br>проекта       | Цели<br>проекта/<br>программы | Регион<br>реализованного<br>проекта<br>(область) | Общий<br>бюджет<br>проекта<br>(в<br>тенге) | Полученное<br>финансирование<br>проекта в<br>отчетный<br>период (в тенге) | Период<br>реализации<br>проекта (с) | Период<br>реализации<br>проекта<br>(по) | Наименование<br>соисполнителя<br>проекта/<br>программы | Краткая<br>информаци<br>о<br>результата:<br>выполнени<br>проекта |
| Данные отсутствуют<br>100 • Показаны 0.01//з 0<br>• Добавить проект |                                                                                         |                                   |                              |                               |                                                  |                                            |                                                                           |                                     |                                         |                                                        |                                                                  |

| N⁰ | Наименование поля                                                          | Особенности заполнения                                                                                    |
|----|----------------------------------------------------------------------------|----------------------------------------------------------------------------------------------------|
| 1  | Порядковый номер                                                           | Заполняется автоматически Системой                                                                        |
| 2  | Наименование проекта/программы                                             | Заполняются отдельные поля на казахском и русском языках                                                  |
| 3  | БИН донорской организации,<br>заказчика, грантодателя<br>проекта/программы | Заполняется численное двенадцатизначное значение                                                          |
| 4  | Источник финансирования                                                    | Выбирается одно значение из списка                                                                        |
| 5  | Направление проекта                                                        | Выбирается одно значение из списка. Если<br>направлений несколько, то выбирается<br>основное направление. |

| 6  | Цель проекта/программы                                              | Заполняются отдельные поля на казахском и русском языках                               |
|----|---------------------------------------------------------------------|----------------------------------------------------------------------------------------|
| 7  | Регион реализованного проекта<br>(область)                          | Выбирается одно значение из списка                                                     |
| 8  | Общий бюджет проекта (в тенге)                                      | Необходимо вводить численное значение или 0                                            |
| 9  | Полученное финансирование<br>проекта в отчетный период (в<br>тенге) | Необходимо вводить численное значение или 0                                            |
| 10 | Период реализации проекта (с)                                       | Выбирается значение из инструмента<br>«Календарь» или вводится в формате<br>дд.мм.гггг |
| 11 | Период реализации проекта (по)                                      | Выбирается значение из инструмента<br>«Календарь» или вводится в формате<br>дд.мм.гггг |
| 12 | Наименование соисполнителя проекта/программы                        | Заполняются отдельные поля на казахском и русском языках                               |
| 13 | Краткая информация о результатах<br>выполнения проекта              | Заполняются отдельные поля на казахском и русском языках                               |

#### Добавление/редактирование проекта неправительственной организаций, филиала или представительства (обособленного подразделения) иностранного или международной некоммерческой организации, реализованного за отчетный период или реализуемого в текущем году

| Наименование проекта/программы                                          | На казахском                       |
|-------------------------------------------------------------------------|------------------------------------|
|                                                                         | На русском                         |
| БИН донорской организации, заказчика,<br>грантодателя проекта/программы |                                    |
| Источник финансирования                                                 | Государственный социальный заказ 🔹 |
| Направление проекта                                                     | Гендерные вопросы 🔻                |
| Цель проекта/программы                                                  | На казахском                       |
|                                                                         | На русском                         |
| Регион реализованного проекта (область)                                 | Актюбинская область 🔻              |
| Общий бюджет проекта (в тенге)                                          | 0.00                               |
|                                                                         | млрд млн тыс тг тиын               |
| Полученное финансирование проекта в                                     | 0.00                               |
| опченный период (в тепте)                                               | млрд млн тыс тг тиын               |
| Период реализации проекта (с)                                           | <b> </b>                           |
| Период реализации проекта (по)                                          | *                                  |
| Наименование соисполнителя проекта/<br>программы                        | На казахском                       |
|                                                                         | На русском                         |
| Краткая информация о результатах<br>выполнения проекта                  | На казахском                       |
|                                                                         | На русском                         |
|                                                                         |                                    |

После заполнения сведений о проекте необходимо нажать кнопку

Сохранить

В таблице должна появиться запись о новом проекте.

| Проекты непр<br>некоммерческ                                           | авительствен<br>«их организа                                                            | нных организац<br>ций, реализован                                              | ий, филиалов<br>нные за отчет                    | з и представ<br>ный перио,    | зительств (обос<br>д и реализуемы                | обленны<br>іе в текуі                      | е подразделени<br>щем году *                                              | я) иностран                         | ных и межд                              | ународных                                              | ×                                                                               |
|------------------------------------------------------------------------|-----------------------------------------------------------------------------------------|--------------------------------------------------------------------------------|--------------------------------------------------|-------------------------------|--------------------------------------------------|--------------------------------------------|---------------------------------------------------------------------------|-------------------------------------|-----------------------------------------|--------------------------------------------------------|---------------------------------------------------------------------------------|
| Наименование<br>проекта/<br>программы                                  | БИН<br>донорской<br>организации,<br>заказчика,<br>грантодателя<br>проекта/<br>программы | Источник<br>финансирования                                                     | Направление<br>проекта                           | Цели<br>проекта/<br>программы | Регион<br>реализованного<br>проекта<br>(область) | Общий<br>бюджет<br>проекта<br>(в<br>тенге) | Полученное<br>финансирование<br>проекта в<br>отчетный<br>период (в тенге) | Период<br>реализации<br>проекта (с) | Период<br>реализации<br>проекта<br>(по) | Наименование<br>соисполнителя<br>проекта/<br>программы | Краткая<br>информаци<br>о<br>результата:<br>выполнени<br>проекта                |
| проект 1 каз /<br>проект 1 рус                                         | 10000000001                                                                             | Мемлекеттік<br>әлеуметтік<br>тапсырыс /<br>Государственный<br>социальный заказ | Гендерлік<br>мәселелер /<br>Гендерные<br>вопросы | цель каз /<br>цель рус        | Актюбинская<br>область                           | 100<br>000.00                              | 50 000.00                                                                 | 01.01.2017                          | 31.12.2017                              | Соисполнитель<br>каз /<br>Соисполнитель<br>рус         | Краткая<br>информаци;<br>о проекте ка<br>/ Краткая<br>информаци;<br>о проекте р |
| Социальный заказ<br>100 ▼ Показаны 1-1 из 1<br>+Добавить проект<br>100 |                                                                                         |                                                                                |                                                  |                               |                                                  |                                            |                                                                           |                                     |                                         |                                                        |                                                                                 |

Для добавления еще одного проекта необходимо повторно нажать кнопку «Добавить проект».

После добавления сведений о всех проектах прокрутите страницу вниз для ввода сведений следующего раздела.

### 2.10 Проекты филиалов и (или) представительств неправительственных организаций, реализованные за отчетный период и реализуемые в текущем году

Для добавления проекта филиала (представительства) необходимо нажать кнопку «Добавить проект» внизу таблицы.

| Проекты филиало                                | в и (или) пред                        | ставительств                                                                           | неправительст              | венных орган           | изаций, реали:                                   | зованны                                    | е за отчетный по                                                          | ериод и реа                         | лизуемые в                              | текущем год                                                        | чу *<br>× |
|------------------------------------------------|---------------------------------------|----------------------------------------------------------------------------------------|----------------------------|------------------------|--------------------------------------------------|--------------------------------------------|---------------------------------------------------------------------------|-------------------------------------|-----------------------------------------|--------------------------------------------------------------------|-----------|
| Наименование<br>филиала<br>(представительства) | Наименование<br>проекта/<br>программы | БИН<br>донорской<br>организации,<br>заказчика,<br>грантодатело<br>проекта!<br>проекта! | Источник<br>финансирования | Направление<br>проекта | Регион<br>реализованного<br>проекта<br>(область) | Общий<br>бюджет<br>проекта<br>(в<br>тенге) | Полученное<br>финансирование<br>проекта в<br>отчетный<br>период (в тенге) | Период<br>реализации<br>проекта (с) | Период<br>реализации<br>проекта<br>(по) | Краткая<br>информация<br>о<br>результатах<br>выполнения<br>проекта | Дейс      |
| Данные отсутствуют                             |                                       |                                                                                        |                            |                        |                                                  |                                            |                                                                           |                                     |                                         |                                                                    |           |
| 100 Показаны<br>+Добавить проект               | 9 0 из 0                              |                                                                                        |                            |                        |                                                  |                                            |                                                                           |                                     |                                         |                                                                    |           |

| N⁰ | Наименование поля                           | Особенности заполнения                                   |
|----|---------------------------------------------|----------------------------------------------------------|
| 1  | Порядковый номер                            | Заполняется автоматически Системой                       |
| 2  | Наименование филиала<br>(представительства) | Заполняются отдельные поля на казахском и русском языках |
| 3  | Наименование<br>проекта/программы           | Заполняются отдельные поля на казахском и русском языках |

| 4  | БИН донорской организации,<br>заказчика, грантодателя<br>проекта/программы | Заполняется численное двенадцатизначное значение                                                   |
|----|----------------------------------------------------------------------------|----------------------------------------------------------------------------------------------------|
| 5  | Источник финансирования                                                    | Выбирается одно значение из списка                                                                 |
| 6  | Направление проекта                                                        | Выбирается одно значение из списка. Если направлений несколько, то выбирается основное направление |
| 7  | Регион реализованного проекта<br>(область)                                 | Выбирается одно значение из списка                                                                 |
| 8  | Общий бюджет проекта (в тенге)                                             | Необходимо вводить численное значение или 0                                                        |
| 9  | Полученное финансирование<br>проекта в отчетный период (в<br>тенге)        | Необходимо вводить численное значение или 0                                                        |
| 10 | Период реализации проекта (с)                                              | Выбирается значение из инструмента «Календарь» или вводится в формате дд.мм.гггг                   |
| 11 | Период реализации проекта (по)                                             | Выбирается значение из инструмента «Календарь» или вводится в формате дд.мм.гггг                   |
| 12 | Краткая информация о<br>результатах выполнения проекта                     | Заполняются отдельные поля на казахском и русском языках                                           |

#### Добавление/редактирование проекта филиала или представительства неправительственной организации, реализованного за отчетный период и реализуемого в текущем году

| Наименование филиала<br>(представительства)                             | Филиал 1 каз                     |   |
|-------------------------------------------------------------------------|----------------------------------|---|
|                                                                         | Филиал 1 рус                     |   |
| Наименование проекта/программы                                          | Проект 1 каз                     |   |
|                                                                         | Проект 1 рус                     |   |
| БИН донорской организации, заказчика,<br>грантодателя проекта/программы | 10000000001                      |   |
| Источник финансирования                                                 | Государственный социальный заказ | • |
| Направление проекта                                                     | Гендерные вопросы                | • |
| Регион реализованного проекта (область)                                 | Актюбинская область              | • |
| Общий бюджет проекта (в тенге)                                          | 100'000.00                       |   |
|                                                                         | млрд млн тыс тг тиь              | н |
| Полученное финансирование проекта в<br>отчетный период (в тенге)        | 50'000.00                        |   |
|                                                                         | млрд млн тыс тг тиь              | н |
| Период реализации проекта (с)                                           | 01.01.2017                       |   |
| Период реализации проекта (по)                                          | 31.12.2017                       |   |
| Краткая информация о результатах<br>выполнения проекта                  | Информация о проекте каз         |   |
|                                                                         | Информация о проекте рус         |   |

После заполнения сведений о проекте необходимо нажать кнопку

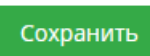

В таблице должна появиться запись о новом проекте филиала (представительства).

| Проекты филиало                                | в и (или) пред                        | ставительств                                                                            | неправительст                                                                  | венных орган                                     | изаций, реали:                                   | ованны                                     | е за отчетный пе                                                          | риод и реал                         | пизуемые в                              | текущем год                                                        | y*<br>× |
|------------------------------------------------|---------------------------------------|-----------------------------------------------------------------------------------------|--------------------------------------------------------------------------------|--------------------------------------------------|--------------------------------------------------|--------------------------------------------|---------------------------------------------------------------------------|-------------------------------------|-----------------------------------------|--------------------------------------------------------------------|---------|
| Наименование<br>филиала<br>(представительства) | Наименование<br>проекта/<br>программы | БИН<br>донорской<br>организации,<br>заказчика,<br>грантодателя<br>проекта/<br>программы | Источник<br>финансирования                                                     | Направление<br>проекта                           | Регион<br>реализованного<br>проекта<br>(область) | Общий<br>бюджет<br>проекта<br>(в<br>тенге) | Полученное<br>финансирование<br>проекта в<br>отчетный<br>период (в тенге) | Период<br>реализации<br>проекта (с) | Период<br>реализации<br>проекта<br>(по) | Краткая<br>информация<br>о<br>результатах<br>выполнения<br>проекта | Дейс    |
| Филиал 1 каз /<br>Филиал 1 рус                 | Проект 1 каз /<br>Проект 1 рус        | 10000000001                                                                             | Мемлекеттік<br>әлеуметтік<br>тапсырыс /<br>Государственный<br>социальный заказ | Гендерлік<br>мәселелер /<br>Гендерные<br>вопросы | Актюбинская<br>область                           | 100<br>000.00                              | 50 000.00                                                                 | 01.01.2017                          | 31.12.2017                              | Информация<br>о проекте каз<br>/<br>Информация<br>о проекте рус    | 8       |
|                                                |                                       |                                                                                         |                                                                                | /                                                |                                                  |                                            |                                                                           |                                     |                                         |                                                                    |         |

Для добавления еще одного проекта необходимо повторно нажать кнопку «Добавить проект».

После добавления сведений о всех проектах филиалов (представительств) нажмите кнопку Перейти к следующему шагу →

#### 2.11 Сведения об учредителях (участниках) неправительственных организаций

Для добавления сведений об учредителях (участниках) необходимо нажать кнопку «Добавить учредителя» внизу таблицы.

| Сведения об учредителях (участниках) неправитель | ственных организаций            |           |          | × |
|--------------------------------------------------|---------------------------------|-----------|----------|---|
| Наименование или ФИО (при его наличии)           | Физическое или юридическое лицо | БИН / ИИН | Действие |   |
| Данные отсутствуют                               |                                 |           |          |   |
| 100 • Показаны 0-0 из 0<br>• Добавить учредителя |                                 |           |          |   |

Для ввода сведений об учредителе-физическом лице выберите значение «Физическое лицо».

| Сведения об учреди                         | телях (участниках) неправительственных                                                  | сорганизаций                                                        |           |           |          |   |
|--------------------------------------------|-----------------------------------------------------------------------------------------|---------------------------------------------------------------------|-----------|-----------|----------|---|
|                                            |                                                                                         |                                                                     |           |           |          | × |
| Наименование или ФИ                        | О (при его наличии)                                                                     | Физическое или юридическое лицо                                     |           | БИН / ИИН | Действие |   |
| Данные отсутствуют                         |                                                                                         |                                                                     |           |           |          |   |
| 100 • Показаны 0-<br>• добавить учредителя | <sup>0 из 0</sup><br>Добавление/редактирование сведе<br>неправительственной организации | ния об учредителе (участнике)<br>Физическое лицо ) Юридическое лицо | Сохранить |           |          |   |

| N⁰ | Наименование поля | Особенности заполнения                                   |
|----|-------------------|----------------------------------------------------------|
| 1  | Порядковый номер  | Заполняется автоматически Системой                       |
| 2  | ФИО               | Заполняются отдельные поля на казахском и русском языках |
| 4  | ИИН               | Заполняется численное двенадцатизначное значение         |

| •   |                                    |
|-----|------------------------------------|
|     | Физическое лицо 	 Юридическое лицо |
| ΦΝΟ | На казахском                       |
|     | На русском                         |

После заполнения сведений об учредителе-физическом лице необходимо нажать кнопку Сохранить

В таблице должна появиться запись о новом учредителе-физическом лице.

| Сведения об учредителях (участниках) неправительственных организаций |                                 |             |          |    |  |  |
|----------------------------------------------------------------------|---------------------------------|-------------|----------|----|--|--|
| Наименование или ФИО (при его наличии)                               | Физическое или юридическое лицо | БИН / ИИН   | Действие | 25 |  |  |
| Учр. физлицо каз                                                     | Физическое лицо                 | 10000000001 | 8        | -  |  |  |
| 100 • Показаны 1-1 из 1                                              |                                 |             |          |    |  |  |
| + Добавить учредителя                                                |                                 |             |          |    |  |  |

Для добавления учредителя-юридического лица необходимо нажать кнопку «Добавить учредителя». Затем выбрать значение «Юридическое лицо».

| Учр. физлицо каз<br>100 ▼ Показаны 1-1 из 1<br>◆ Добавить учредителя | ризическое лицо                                                     | 10000000001 | 1 C |
|----------------------------------------------------------------------|---------------------------------------------------------------------|-------------|-----|
| 100 • Показаны 1-1 из 1<br>• Добавить учредителя                     |                                                                     |             | 1   |
|                                                                      |                                                                     |             |     |
| Добавление/редактирование сведен<br>неправительственной организации  | ния об учредителе (участнике)<br>о Физическое лице Юридическое лицо |             |     |

| N⁰ | Наименование поля | Особенности заполнения                            |
|----|-------------------|---------------------------------------------------|
| 1  | Порядковый номер  | Заполняется автоматически Системой                |
| 2  | Наименование      | Заполняются отдельные поля на казахском и русском |
|    |                   | языках                                            |
| 4  | БИН               | Заполняется численное двенадцатизначное значение  |

| Добавление/редактирование<br>неправительственной органи: | сведения об учредителе (участнике)<br>зации |
|----------------------------------------------------------|---------------------------------------------|
|                                                          | 🔿 Физическое лицо 🖲 Юридическое лицо        |
| Наименование                                             | Учр. юрлицо каз                             |
|                                                          | Учр. юрлицо рус                             |
| БИН (или аналог для иностранных<br>организаций, органа)  | 1000000001                                  |

После заполнения сведений об учредителе-юридическом лице необходимо нажать кнопку

Сохранить

В таблице должна появиться запись о новом учредителе-юридическом лице.

| Сведения об учредителях (участниках) неправительс | твенных организаций             |             | 198        |
|---------------------------------------------------|---------------------------------|-------------|------------|
| Наименование или ФИО (при его наличии)            | Физическое или юридическое лицо | БИН / ИИН   | Действие   |
| Учр. юрлицо каз / Учр. юрлицо рус                 | Юридическое лицо                | 10000000001 | <b>8</b> - |
| Учр. физлицо каз                                  | Физические лицо                 | 10000000001 | <b>e</b> - |
| 100 • Показаны 1-2 из 2                           |                                 |             | 1          |
| <ul> <li>Добавить учредителя</li> </ul>           | •                               |             |            |

Для добавления нового учредителя повторно нажмите кнопку «Добавить учредителя». После добавления сведений о всех учредителях прокрутите страницу вниз для ввода сведений следующего раздела.

### 2.12 Организации/органы, государства, с которыми заключены документы о сотрудничестве/партнерстве

Для добавления организации/органа/государства-партнера необходимо нажать кнопку «Добавить организацию» внизу таблицы.

| естве/партнерстве *                                  | _                                                                           |
|------------------------------------------------------|-----------------------------------------------------------------------------|
| БИН (или аналог лля иностранных организаций, органа) | Лействие                                                                    |
|                                                      | Actione                                                                     |
|                                                      |                                                                             |
|                                                      |                                                                             |
|                                                      |                                                                             |
|                                                      |                                                                             |
|                                                      | естве/партнерстве *<br>БИН (или аналог для иностранных организаций, органа) |

| N⁰ | Наименование поля | Особенности заполнения                                   |
|----|-------------------|----------------------------------------------------------|
| 1  | Порядковый номер  | Заполняется автоматически Системой                       |
| 2  | Наименование      | Заполняются отдельные поля на казахском и русском языках |
| 3  | Вид               | Выбирается одно значение из списка                       |
| 4  | БИН               | Заполняется численное двенадцатизначное значение         |

| партнер каз           |
|-----------------------|
| партнер рус           |
|                       |
| мерческая организация |
| 444444                |
| 1                     |

После заполнения сведений о организации-партнере необходимо нажать кнопку

Сохранить

В таблице должна появиться запись о новой организации-партнере.

| Организации/органы, госуд         | арства, с которыми заключены документы о сотрудничестве/па              | артнерстве *                                         |          |    |
|-----------------------------------|-------------------------------------------------------------------------|------------------------------------------------------|----------|----|
|                                   |                                                                         |                                                      |          | 26 |
| Наименование                      | Вид (государство, государственный орган, НПО, коммерческая организация) | БИН (или аналог для иностранных организаций, органа) | Действие |    |
| Орг-партнер каз / Орг-партнер рус | Коммерческая организация                                                | 11111111111                                          | Ø        | +  |
| 100 🔻 Показаны 1-1 из 1           |                                                                         |                                                      |          | 1  |
| + Добавить организацию            |                                                                         |                                                      |          |    |

Для добавления еще одной организации-партнера необходимо повторно нажать кнопку «Добавить организацию».

После добавления сведений о всех организациях-партнерах необходимо нажать кнопку «Отправить».

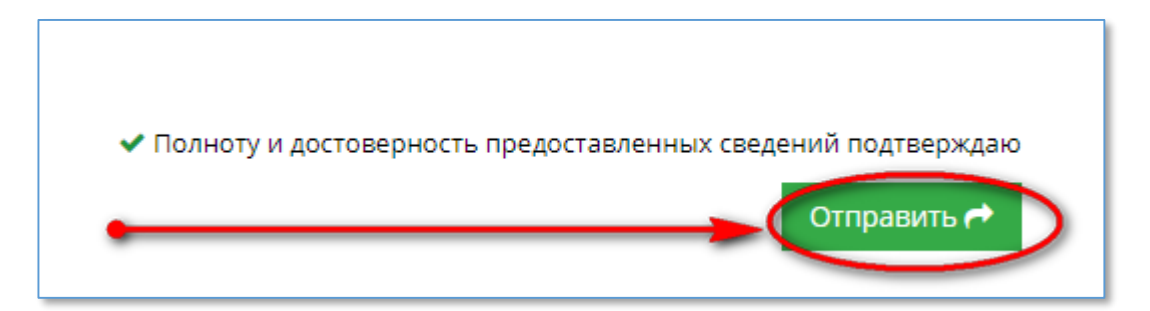

Перед отправкой проверьте корректность заполнения сведений на государственном и русском языках.

Убедитесь, что сведения отправлены в КДГО. Если сведения отправлены в КДГО, то статус анкеты изменится на: «На согласовании».

| Профиль организации "Тест рус     |                          |   |
|-----------------------------------|--------------------------|---|
| Статус                            | На утверждении           |   |
| БИН                               | 00000000002              |   |
| Организационно-правовая форма НПО | Общественное объединение | • |
| Наименование НПО                  | Тест каз                 |   |

#### 3. Редактирование сведений

После отправки сведений в КДГО у вас есть возможность редактирования **ТОЛЬКО** сведений, указанных в пункте 7 «Правил предоставления сведений о своей деятельности неправительственными организациями и формирования Базы данных о них», утвержденных Приказом Министра культуры и спорта Республики Казахстан от 19 февраля 2016 года № 51:

- 1) Раздел І. Общие данные о неправительственной организации
- 2) Раздел II. Контактные данные неправительственной организации
- пункт 39 раздела VII таблицы 1 приложения 1. Бюджет финансирования проектов/программ в Республике Казахстан (в случае, если филиал или представительство финансирует проекты/программы на территории Республики Казахстан)

Для редактирования сведений при повторном входе в Систему откройте анкету.

| ← → С <a>O</a> He защищено   192.168.0.42:8080/web/gr | uest/licnyj-kabinet                                                          |                             | Q 🛧 😑 🖪 📓 🔏 🦏                                 |
|-------------------------------------------------------|------------------------------------------------------------------------------|-----------------------------|-----------------------------------------------|
| База данных НПО                                       |                                                                              |                             | Русский \vee 🔺 🎒 📃 Тест НПО Тестович Тестов 🕶 |
| Личный хабинет Администрирование                      | Профиль организации "d"                                                      |                             |                                               |
| Реестр проектов НПО                                   | Статус<br>БИН                                                                | Утверждена<br>00000000003   |                                               |
|                                                       | Организационно-правовая форма НПО<br>Наименование НПО                        | Частное учреждение          | v                                             |
|                                                       |                                                                              | d                           |                                               |
|                                                       | Фамилия, имя, отчество (при его наличии)<br>первого руководителя             | gdfg345g.gdg d              |                                               |
|                                                       | Регион нахождения НПО                                                        | Мангистауская область       | Y                                             |
|                                                       | юридический адрес нтю (населенный<br>пункт)<br>Юридический адрес НПО (адрес) | d                           |                                               |
|                                                       | Номер государственной регистрации<br>(перерегистрации) юридического лица     | d                           |                                               |
|                                                       | Дата государственной регистрации<br>(перерегистрации) юридического лица      | 10.05.2018                  |                                               |
|                                                       | Электронная почта<br>Номер телефона                                          | d@mail.ru<br>d              |                                               |
| /                                                     | Адрес сайта                                                                  |                             |                                               |
|                                                       | Просмотреть/изменить сведения за 201                                         | 7 год                       |                                               |
| 2017                                                  | Статус<br>Утверждена                                                         | Дата отправки<br>10.10.2018 | Версия                                        |
| 10 🔻 Показаны 1-1 из 1                                |                                                                              |                             | 1                                             |

Нажмите кнопку «Открыть редактирование»

| 1. БИН                                                                            | 0000000003                                                       |
|-----------------------------------------------------------------------------------|------------------------------------------------------------------|
|                                                                                   | 000000000                                                        |
| <ol> <li>Отчетный период, за который<br/>предоставляются сведения, год</li> </ol> | 2017                                                             |
| 3. Организационно-правовая форма НПО                                              | Частное учреждение                                               |
| 4. Наименование НПО                                                               | d                                                                |
|                                                                                   | d                                                                |
| 5. Фамилия, имя, отчество (при его<br>наличии) первого руководителя               | gdfg345g gdg d                                                   |
|                                                                                   | d                                                                |
| 6. Регион нахождения НПО                                                          | Мангистауская область                                            |
| 7. Юридический адрес НПО (населенный<br>пункт)                                    | d                                                                |
| 7. Юридический адрес НПО (адрес)                                                  | d                                                                |
| 8. Дата государственной регистрации<br>(перерегистрации) юридического лица        | 10.05.2018                                                       |
| Раздел II. Контактные данные нег                                                  | правительственной организации                                    |
| 9. Электронная почта                                                              | d@mail.ru                                                        |
| 10. Номер телефона                                                                | d                                                                |
| 11. Адрес сайта                                                                   |                                                                  |
| После открытия редактирования анкета перест.<br>тверждение на шаге 6.             | ает быть утвержденной. Анкету будет необходимо снова отправить н |

В режиме редактирования для изменения будут доступны только поля, указанные в пункте 7 «Правил предоставления сведений о своей деятельности неправительственными организациями и формирования Базы данных о них».

Отредактируйте нужные поля и нажмите кнопку «Сохранить и перейти к следующему шагу». После сохранения необходимо отправить сведения в КДГО для обновления Базы данных НПО.

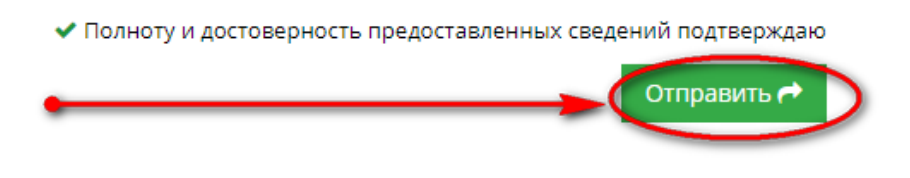

### 4. Выход из Системы

После завершения заполнения сведений, вы можете выйти из своей учетной записи, нажав на кнопку, расположенную в верхнем правом углу страницы Системы, с Вашим ФИО и выбрав значение «Выйти»

| Комитет по делам<br>гражданского общества | База данных НПО                                         | Русский 🗸 | ▲ 💿         |                                               |
|-------------------------------------------|---------------------------------------------------------|-----------|-------------|-----------------------------------------------|
| ≣                                         | Вход на портал                                          |           |             |                                               |
| <u>Поиск Q</u>                            | 😤 Вход на портал >                                      |           |             |                                               |
|                                           |                                                         |           |             |                                               |
|                                           |                                                         | _         |             |                                               |
| Комитет по делам<br>гражданского общества | База данных НПО                                         | Русский 🗸 | <b>A</b> 💿  | 📃 ТЕСТ ТЕСТОВ 🕶                               |
| Комитет по делам<br>гражданского общества | База данных нпо<br>Вход на портал                       | Русский 🗸 | A ()        | тест тестов -<br>▲ Мой профиль<br>Ф Выйти дль |
| Комитет по делам<br>гражданского общества | База данных нпо<br>Вход на портал<br># Вход на портал > | Русский ∨ | <b>▲ </b> 0 | тест тестов ↓<br>▲ Мой профиль<br>ঔ Выйти     |